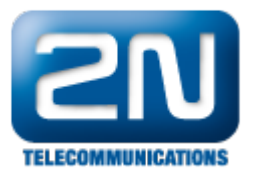

# Instalace 2N<sup>®</sup> Helios IP - Použití ve VOIP prostředí Telefónica CZ

# Připojení 2N<sup>®</sup> Helios IP a nastavení síťové vrstvy

- Pro zjištění IP adresy 2N<sup>®</sup> Helios IP (defaultně nastaveno DHCP přiřazování) nainstalujte na PC, které je ve stejně LAN síti jako 2N<sup>®</sup> Helios IP, aplikaci 2N<sup>®</sup> Helios IP Eye.
- Po spuštění 2N<sup>®</sup> Helios IP Eye se na hlavním panelu objeví modré oko, klikněte na něj pravým tlačítkem a zvolte Settings. Lupou dejte vyhledat nejbližší 2N<sup>®</sup> Helios IP v síti. Vyberte jej a potvrzení spárujte s PC.

| Resolution:                                  | 320 x 240         | • |       |  |
|----------------------------------------------|-------------------|---|-------|--|
| Framerate:                                   | 5 fps             | - |       |  |
| Zoom:                                        | x 1               | - |       |  |
| Application setting                          | gs                |   |       |  |
| Stay on top                                  |                   |   |       |  |
| Run on star                                  | tup               |   |       |  |
|                                              |                   |   |       |  |
| Remote 2N Helio:                             | s IP:             |   |       |  |
| Remote 2N Helios                             | s IP:<br>Address: |   | Name: |  |
| Remote 2N Helios<br>Camera #1:               | s IP:<br>Address: |   | Name: |  |
| Remote 2N Helios<br>Camera #1:<br>Camera #2: | s IP:Address:     |   | Name: |  |

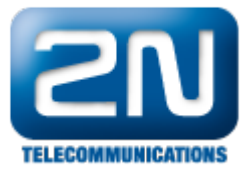

| Address   | Display name | Version      |
|-----------|--------------|--------------|
| 0.0.0.142 | Entry01      | 1.13.1.288.3 |
|           |              |              |
|           |              |              |
|           |              |              |
|           |              |              |

- Jiná možnost, jak zjistit IP adresu je tracování v aplikaci Wireshark nebo aplikaci NetScan. •
- Pokud je IP adresa 2N<sup>®</sup> Helios IP již zjištěna, přihlásíme se do konfiguračního webového rozhraní pomocí jakéhokoliv webového prohlížeče. •
  - Přihlašovací jméno: Admin • Heslo:
- 2n • Po přihlášení se objeví podobná obrazovka jako na následujícím obrázku

| <b>EXAMPLE</b> | Product name:<br>Software version:<br>Bootloader version:<br>Hardware version: | 2N Helios IP<br>1.13.1.288.3<br>1.4.0.6.0<br>535v5 | DHCP status:<br>IP address:<br>Net mask:<br>Default gateway: | On<br>10.0.0.1<br>255.255<br>10.0.0.1 | .42<br>.255.0<br>.38 |
|----------------|--------------------------------------------------------------------------------|----------------------------------------------------|--------------------------------------------------------------|---------------------------------------|----------------------|
| nation         | Number of buttons:<br>Serial number:<br>MAC address:                           | 3<br>54-0349-2258<br>7C-1E-B3-00-54-B6             | Primary DNS:<br>Secondary DNS:                               | 10.0.0.1<br>10.0.0.1                  | 38<br>38             |
| ced Settings   | Up time:                                                                       | od on 39m                                          | Ethernet frames trai                                         | nsmitted:<br>eived:                   | 1063                 |
| eader          | Registration state:<br>Registration at:                                        | Registered<br>ims1.telefonicao2.cz                 | Ethernet frames dro<br>UDP packets transm                    | pped:<br>itted:                       | 0<br>237             |
| ools           | Registration time:                                                             | 2071-06-15 04:51:07                                | UDP packets receive<br>UDP packets droppe                    | d:<br>d:                              | 62<br>0              |
|                |                                                                                |                                                    | TCP packets transmi                                          | d:                                    | 692                  |
|                | Call state:<br>Opponent:<br>Call duration:<br>Audio codec:<br>Video codec:     | Inactive<br>N/A<br>0 s<br>N/A<br>N/A               | TCP packets dropped                                          | 1:                                    | 0                    |

## Nastavení vrátníku pro SIP přes webové rozhraní

- Nastavení parametrů v záložce Advanced Settings - SIP Settings
- Je potřeba zadat Display name, user ID, domain.
- Zapnout Use Auth ID, authid, password a vyplnit Proxy Address.

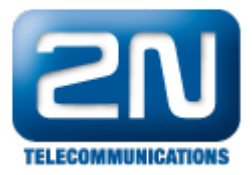

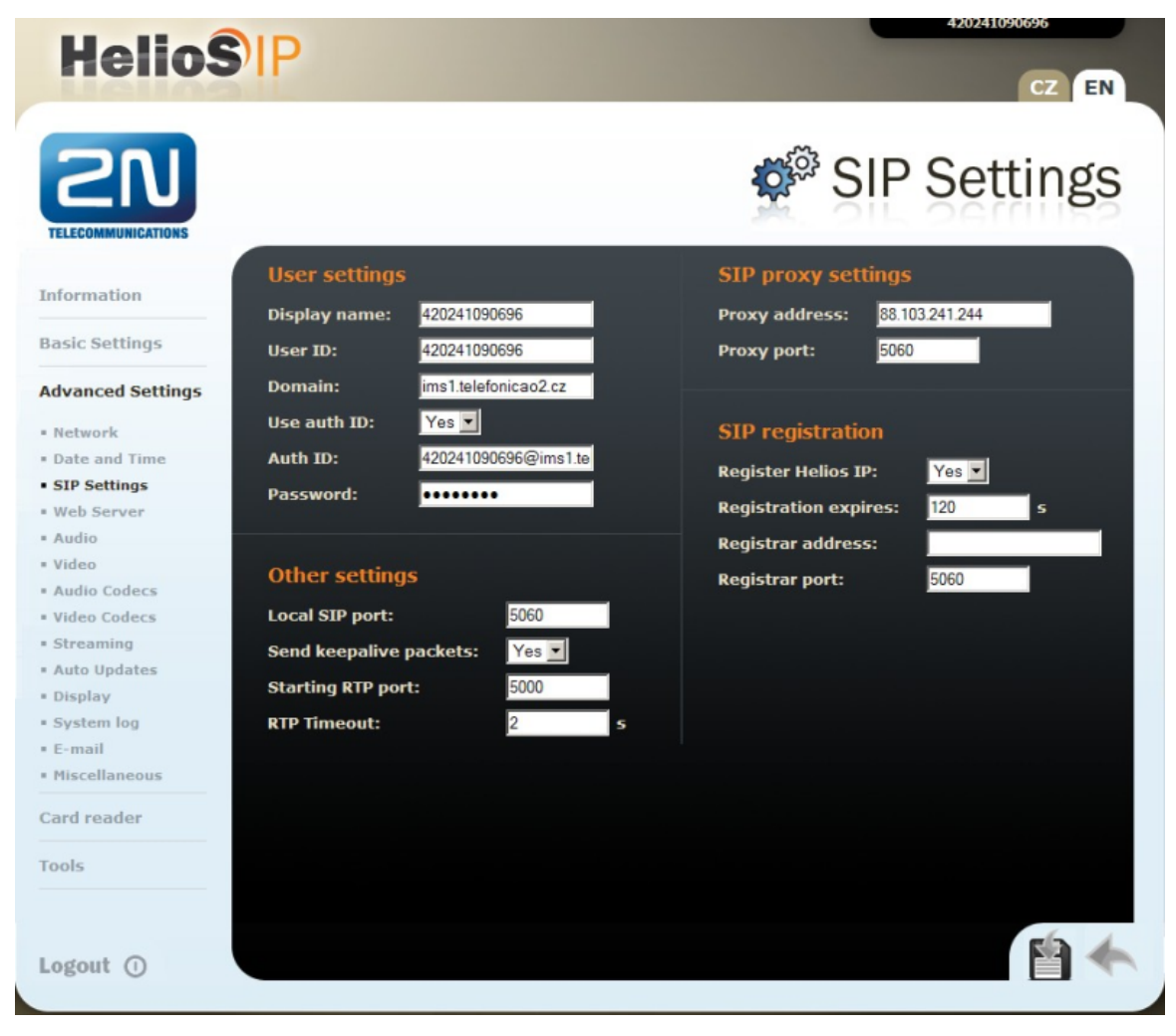

- Následně je třeba v menu Advanced Settings Audio Codecs nastavit G.729 (pokud není kodek k dispozici, je třeba zažádat 2N Telekomunikace a.s. o licenci, která se následně vloží do menu Tools License) jako výchozí kodek a hodnotu DSCP pro prioritu RTP paketů na 184, tj. 0x2e, podle obrázku níže.
- V menu Advanced Day and Time nastavte adresu NTP serveru ntp.imsl.telefonicao2.cz

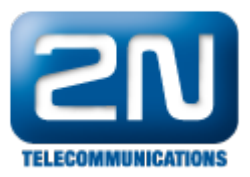

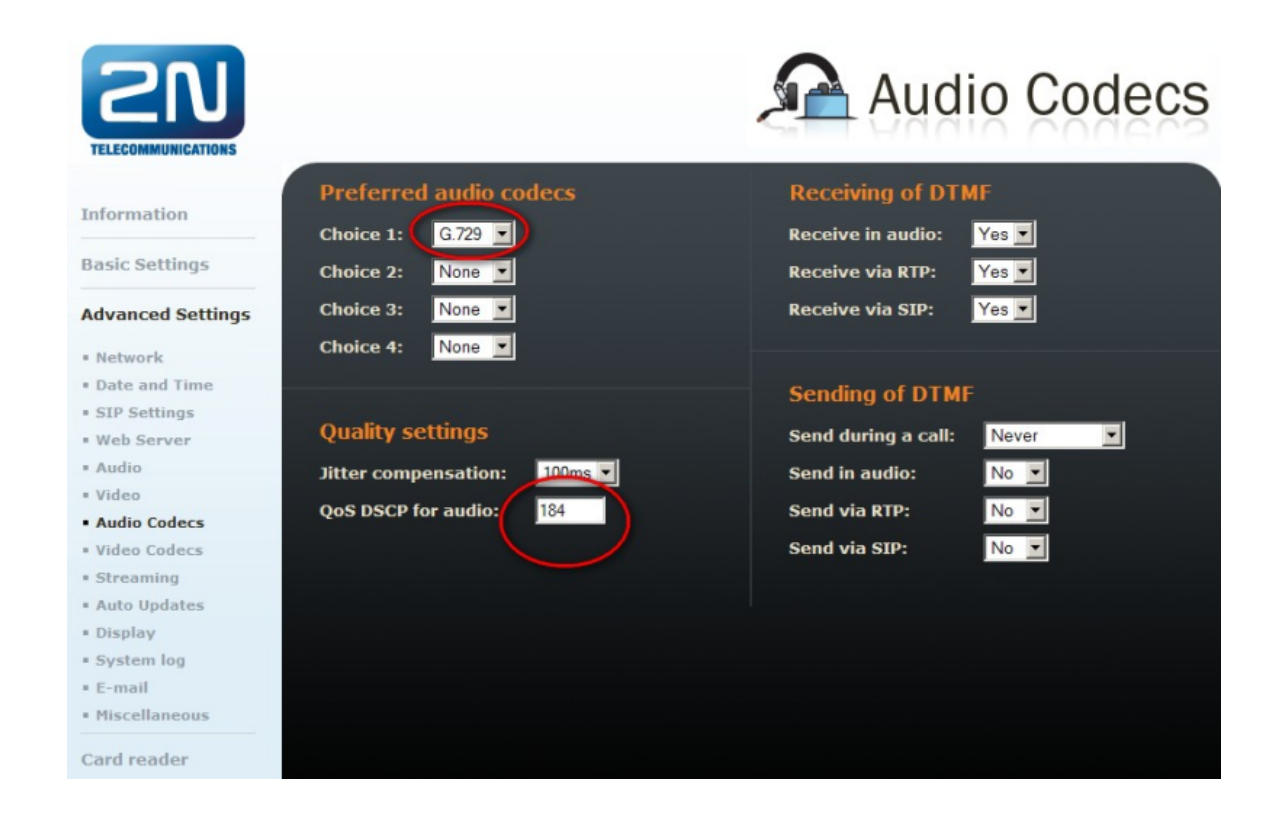

# Nastavení 2N<sup>®</sup> Helios IP pro sledování pomocí 2N<sup>®</sup> Helios IP Eye

- Nejdříve je potřeba nainstalovat aplikaci 2N<sup>®</sup> Helios IP Eye a vyhledat 2N<sup>®</sup> Helios IP v LAN síti.
- Nastavit 2N<sup>®</sup> Helios IP, aby šlo pomocí aplikaci odemykat a sledovat kamery povolit http lock control -• viz obrázek níže, anonymous access JPEG video a zároveň povolit volání - viz obrázek níže V aplikace je možno nastavit jen framerate, rozlišení, pozorovat obraz z kamery a odemykat dveře.
- Kameru lze taktéž sledovat ve webovém prohlížeči na adrese 2N<sup>®</sup> Helios IP, např.: http://10.0.0.143/enu/c • amera320x240.jpg?fps=15

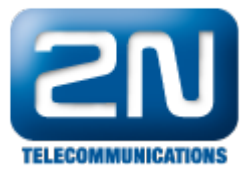

#### TELECOMMUNICATIONS **RTSP** server Video codec settings Information H.264/MPEG-4 AVC -Off 🔻 Video codec: RTSP server: **Basic Settings** CIF (352x288) Allowed IP address: Video resolution: Yes 💌 15 fps 🔻 Enable audio stream: Frame rate: Advanced Settings 512 kbps 💌 Enable video stream: Yes 🔻 Video bitrate: Network Video packet size: 1400 В Date and Time SIP Settings JPEG video setting . Web Server Audio Quality settings Anonymous access: Yes 💌 . Video Activated by call: QoS DSCP for audio: No 💌 Audio Codecs 5 fps 💌 Video Codecs JPEG frame rate: QoS DSCP for video: Streaming 85 💌 JPEG quality: Auto Updates = Display System log . E-mail Miscellaneous Card reader Tools **Outgoing calls** Information Ring time limit: 10 Hang up by # button: Yes 🔻 **Basic Settings** Hang up 💌 Call time limit: 120 Same button function: Dial cycles limit: Quick dial by numbers: Yes 💌 3 Advanced Settings No 🔻 Floor & Appartment dialing: Network Date and Time Next keypress timeout: 4 s Incoming calls SIP Settings Yes -Enable telephone mode: No 🔻 Automatic pick up: • Web Server Dial digits limit: 20 = Audio Activation mode: Manual -= Video Legacy lock code: No 🔻 Activation code: Audio Codecs Video Codecs Streaming Other settings Auto Updates **Backlight level:** 100% -Display System log DHCP on/off by buttons: = E-mail Enable lock control by http Yes • Miscellaneous

# Nastavení kódu pro odemčení zámku $2N^{\mathbb{R}}$ Helios IP IP telefonem

## Přidání položky telefonního seznamu

Card reader

Tools

- V menu 2N<sup>®</sup> Helios IP je třeba přiřadit na tlačítka zvonku telefonní čísla, je třeba položku povolit a napsat telefonní číslo začínající nulou (Centrex), na jednu pozici lze nastavit více čísel.
- Na každé telefonní číslo je potom sekvenčně vyzváněno 3x.

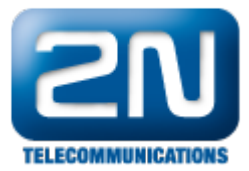

| Information                   | <b>(1)</b> 2 3    |            |   |   |         |         | 10     | ♦    | Go to  | ₽      |
|-------------------------------|-------------------|------------|---|---|---------|---------|--------|------|--------|--------|
| Basic Settings                |                   |            |   |   |         |         |        |      |        |        |
| Phone book                    | General settings  |            |   |   | User a  | ctiva   | tion & | deac | tivati | on     |
| <ul> <li>Scheduler</li> </ul> | Position enabled: | Yes 🔹      |   |   | Activat | ion cod | le:    |      |        |        |
| = Lock 1<br>= Lock 2          | Position name:    |            |   |   | Deactiv | ation   | code:  |      |        |        |
| = Lock 3                      | E-Mail:           |            |   |   | User cu | rrent s | tate:  | Acti | ve 🖌   | Change |
| • Lock 4                      |                   |            |   |   |         |         |        |      |        |        |
| Advanced Settings             | Phone numbers     |            |   |   | Heard   | loor    | ack co | dae  |        |        |
| Card reader                   | Number 1:         | 027146366  | 3 |   | USCI U  | 1001-1  |        | ues  |        |        |
| Teele                         | Time profile:     | notused    | _ | • | Lock 1  | code:   |        |      |        | _      |
| 10015                         | Station name:     |            | _ |   | Lock 2  | code:   |        |      |        |        |
|                               | Number 2:         |            |   |   |         |         |        |      |        |        |
|                               | Time profile:     | [not used] | _ | • | Card r  | eade    |        |      |        |        |
|                               | Station name:     |            |   |   | User ca | rd ID:  |        |      |        |        |
|                               | Number 3:         |            |   |   |         |         |        |      |        |        |
|                               | Time profile:     | [not used] | 1 | • |         |         |        |      |        |        |
|                               | Station name:     |            |   |   |         |         |        |      |        |        |

## Nastavení a použití kódu pro odemčení během hovoru

- Nastavit kód pro odemčení dveří během hovoru (DTMF) v tomto dokumentu navolí B strana (volaná) 00\*. Vytočit definované číslo, v případě prvního zvonku buď stisknout ten, případně na klávesnici navolit 01\*. V • •
- případě např. patnáctého záznamu v telefonním seznamu navolit 15\*. Po spojení protistrana navolí 00\* pro odemčení.
- •

| <b>ZN</b>                                         |                                                    |                     | Lock                                             | 1 |
|---------------------------------------------------|----------------------------------------------------|---------------------|--------------------------------------------------|---|
| Information                                       | Lock settings<br>Lock enabled:                     | Yes                 | Lock codes<br>Code Access Time profile           |   |
| <ul> <li>Phone book</li> <li>Scheduler</li> </ul> | Time profile:<br>Lock mode:<br>Switch-on duration: | [notused]           | 1:  00  Full  [not used]    2:  Full  [not used] |   |
| Lock 1     Lock 2     Advanced Settings           | Sound signalization:<br>Display info:              | Long beep 💌<br>None | Lock code options<br>Enable ON/OFF mode: No 💌    |   |
| Card reader                                       | Output relay:<br>Synchronize with:                 | On-board switch 💌   |                                                  |   |
|                                                   | Activate by call:<br>Quick dial button:            |                     |                                                  |   |

### Další informace:

Dveřní & Bezpečnostní interkomy (oficiální stránky 2N)